Prijava z AAi računom v spletno učilnico OŠ Jožeta Gorjupa Kostanjevica na Krki

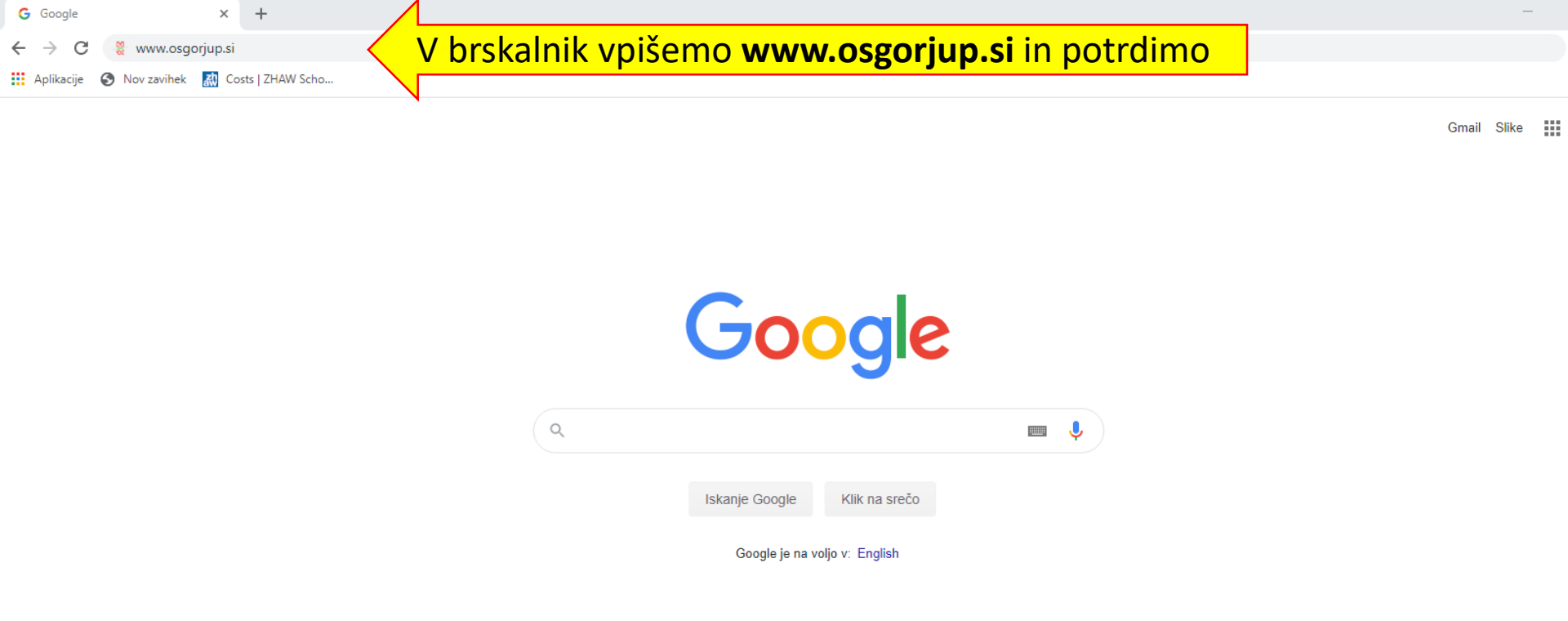

Slovenija

Oglaševanje Posel Predstavitev Kako deluje Iskanje Google

Zasebnost Pogoji Na:

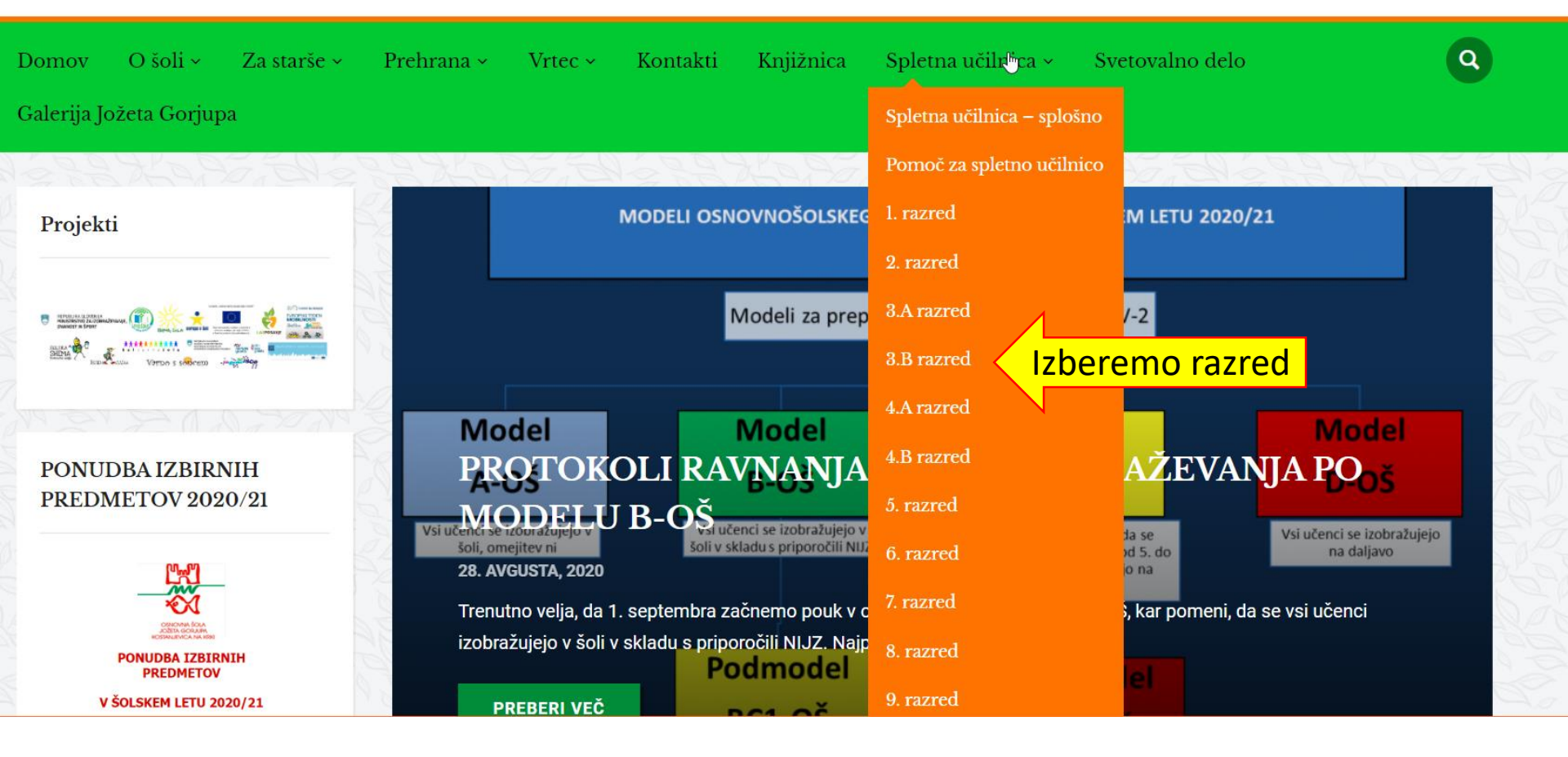

■ Arnes Učilnice Slovenščina (sl) ▼

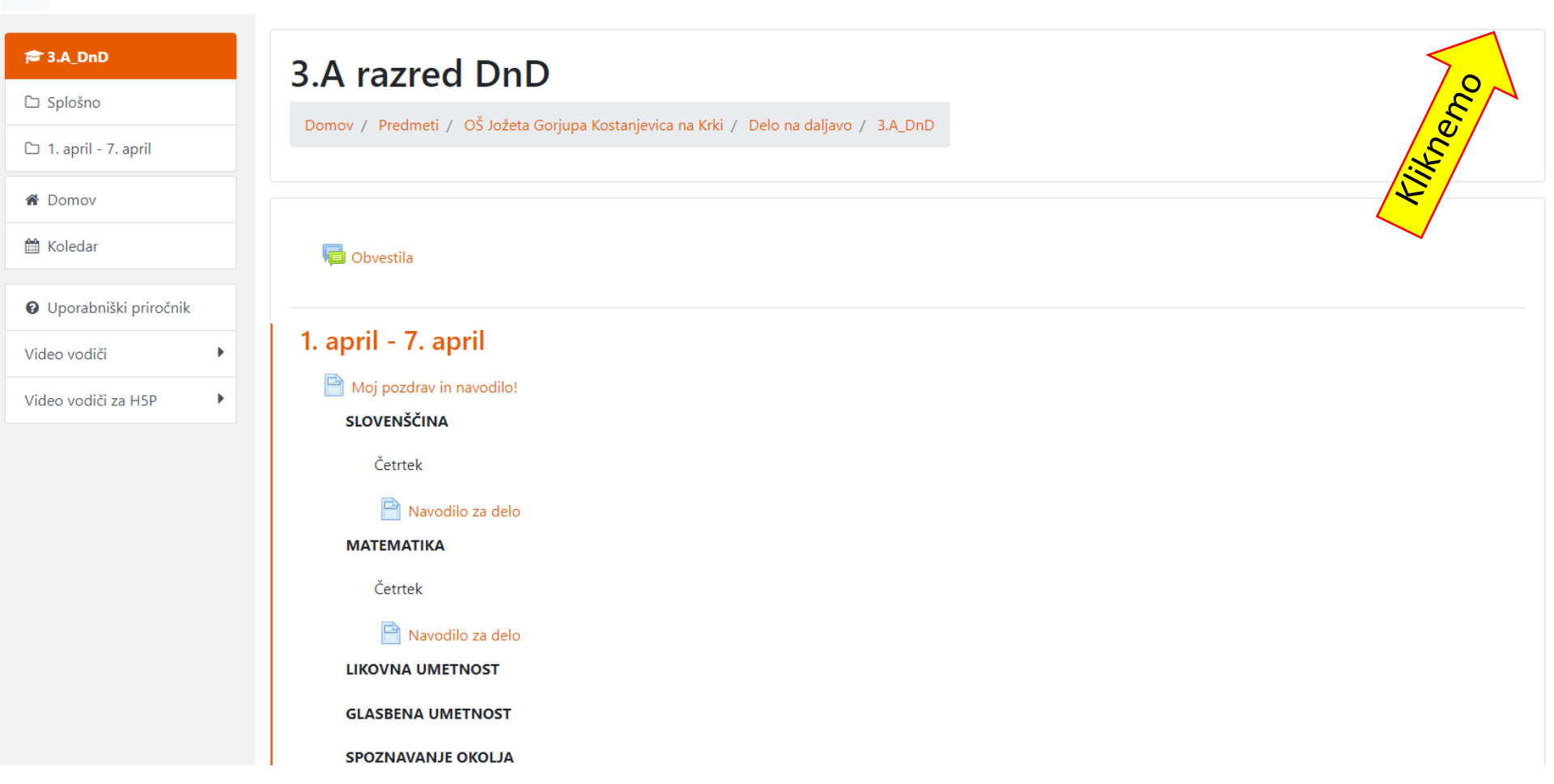

### 🖀 IZBERITE DOMAČO ORGANIZACIJO

?

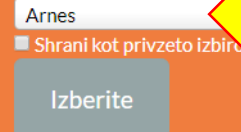

## Kliknemo in začnemo pisati besedo: gorjup

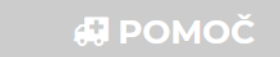

✓ helpdesk@arnes.si
 ✓ +386 1 479 88 00

# 

#### INFO

Prevzem identitete
 Pozabljeno geslo
 Pogosta vprašanja
 Storitve v federaciji

Slovenščina | English 2015 ARNES ¥ Različica: ArnesAAI v2.1.0

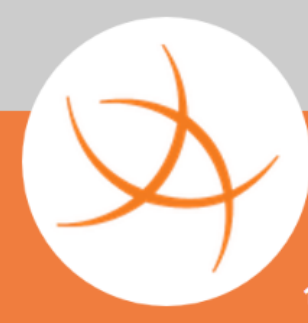

### **\* IZBERITE DOMAČO ORGANIZACIJO**

Arnes

gorjup

Osnovna šola Jožeta <u>Gorjup</u>a Kostanjevica na Krki

# Program nam ponudi našo šolo.

Z klikom miške izberemo!

### 🛃 POMOČ

⊠ helpdesk@arnes.si ≤ +386 1 479 88 00

#### **STORITVE**

### i INFO

9

Prevzem identitete
 Pozabljeno geslo
 Pogosta vprašanja
 Storitve v federaciji

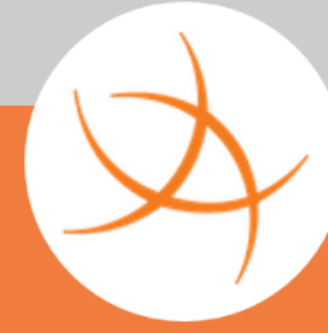

### A IZBERITE DOMA ORGANIZACIJO

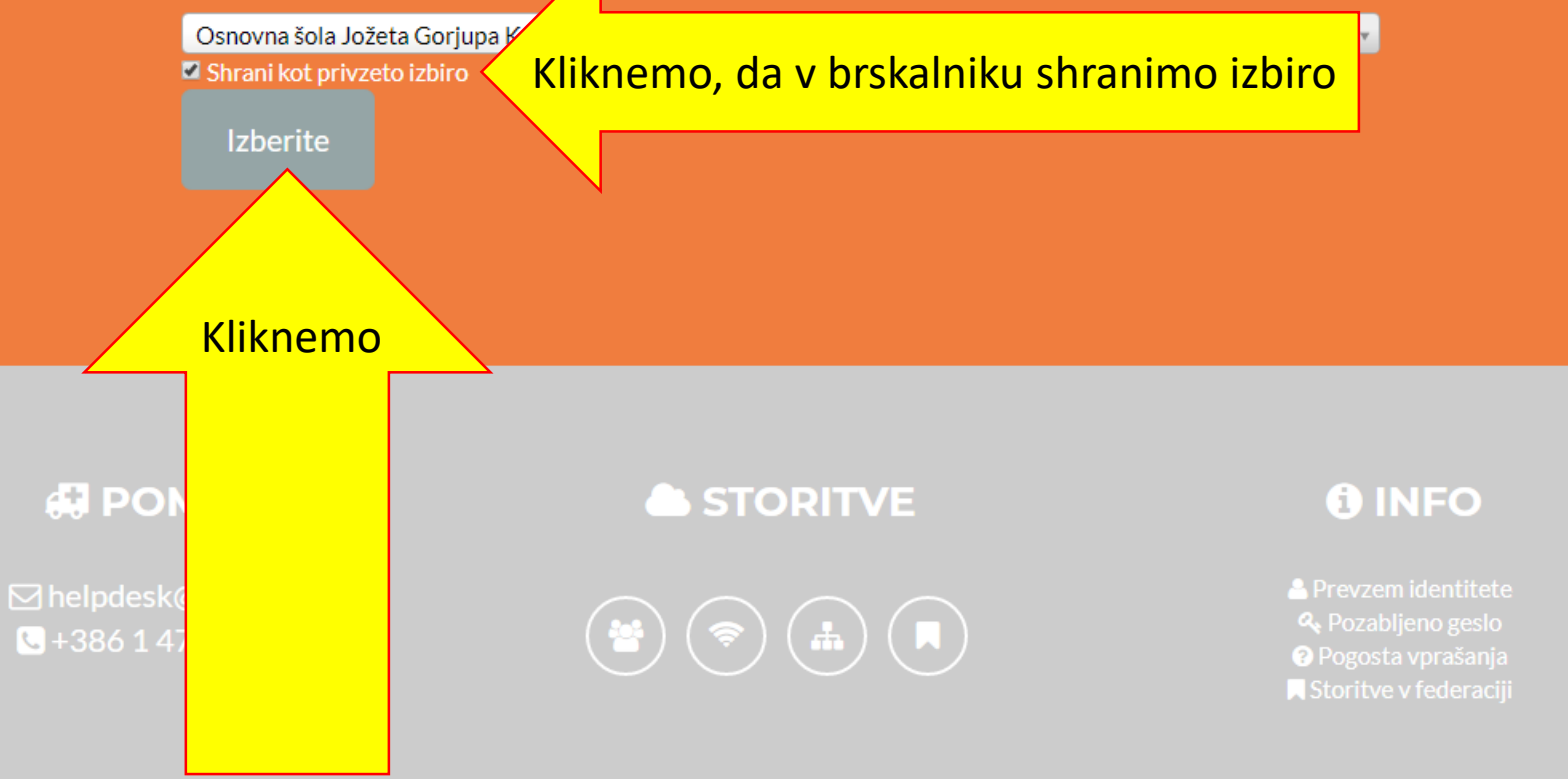

 $(\mathbf{?})$ 

Slovenščina | English
2015 ARNES P Različica: ArnesAAI v2.1.0

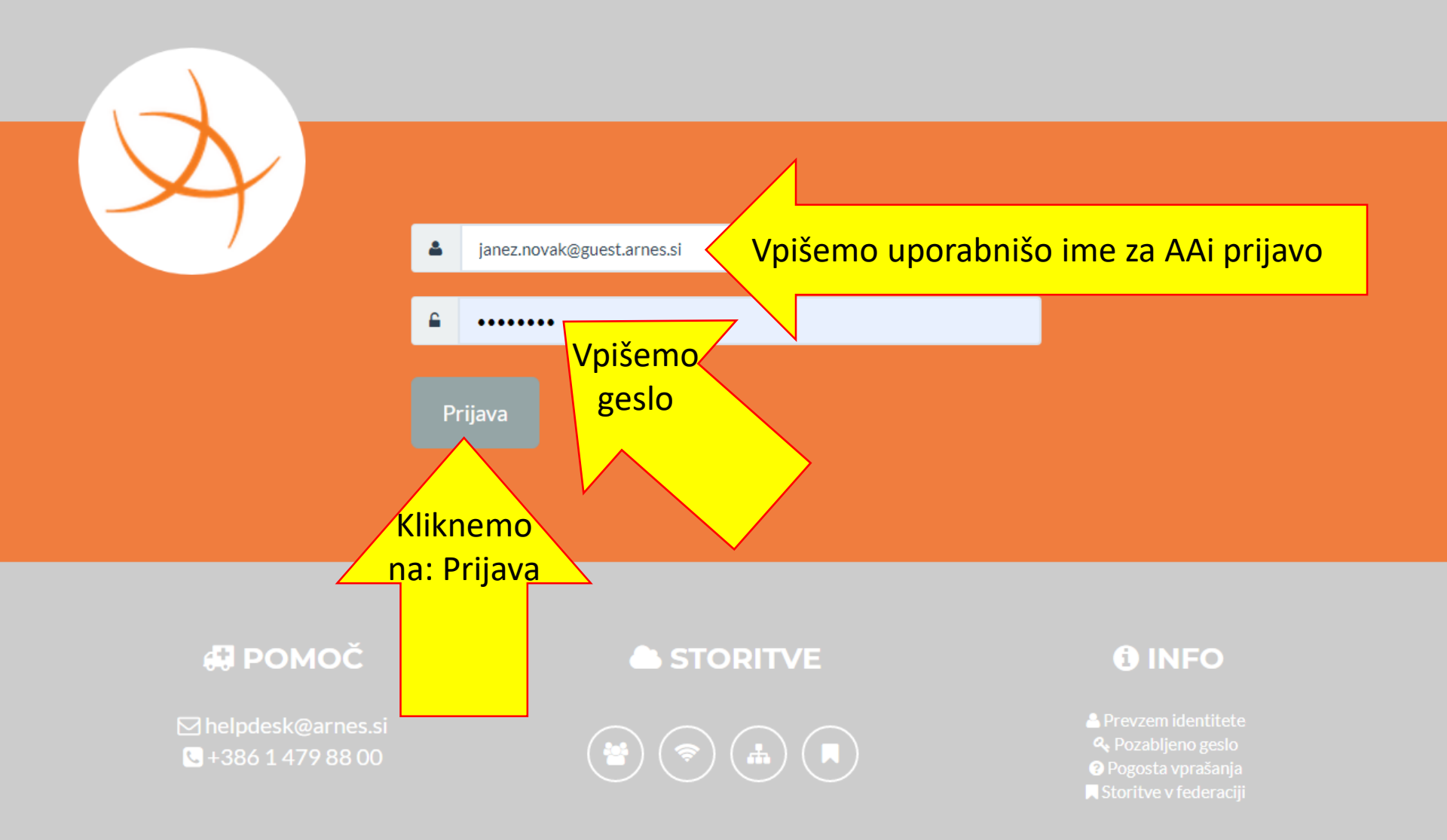

Pravkar se nameravate prijaviti v storitev Arnes Učilnice. Med postopkom prijave bo IdP tej storitvi posredoval atribute, ki vsebujejo informacije o vaši identiteti. Ali se s tem strinjate?

Zapomni si privolitev. Kliknemo, da v brskalniku shranimo izbiro
 Da, nadaljuj Ne, prekliči
 PKliknemo nosti za ta SP Arnes Učilnice
 KI BODO POSREDOVANI STORITVI ARNES UČILNICE
 a domači organizaciji

osgorjup.si

žeta Gorjupa Kostanjevica na Krki

ID domače organizacije osgorjup.si

Elektronski naslov

janez.novak@osgorjup.si

Ime

janez

Priimek novak

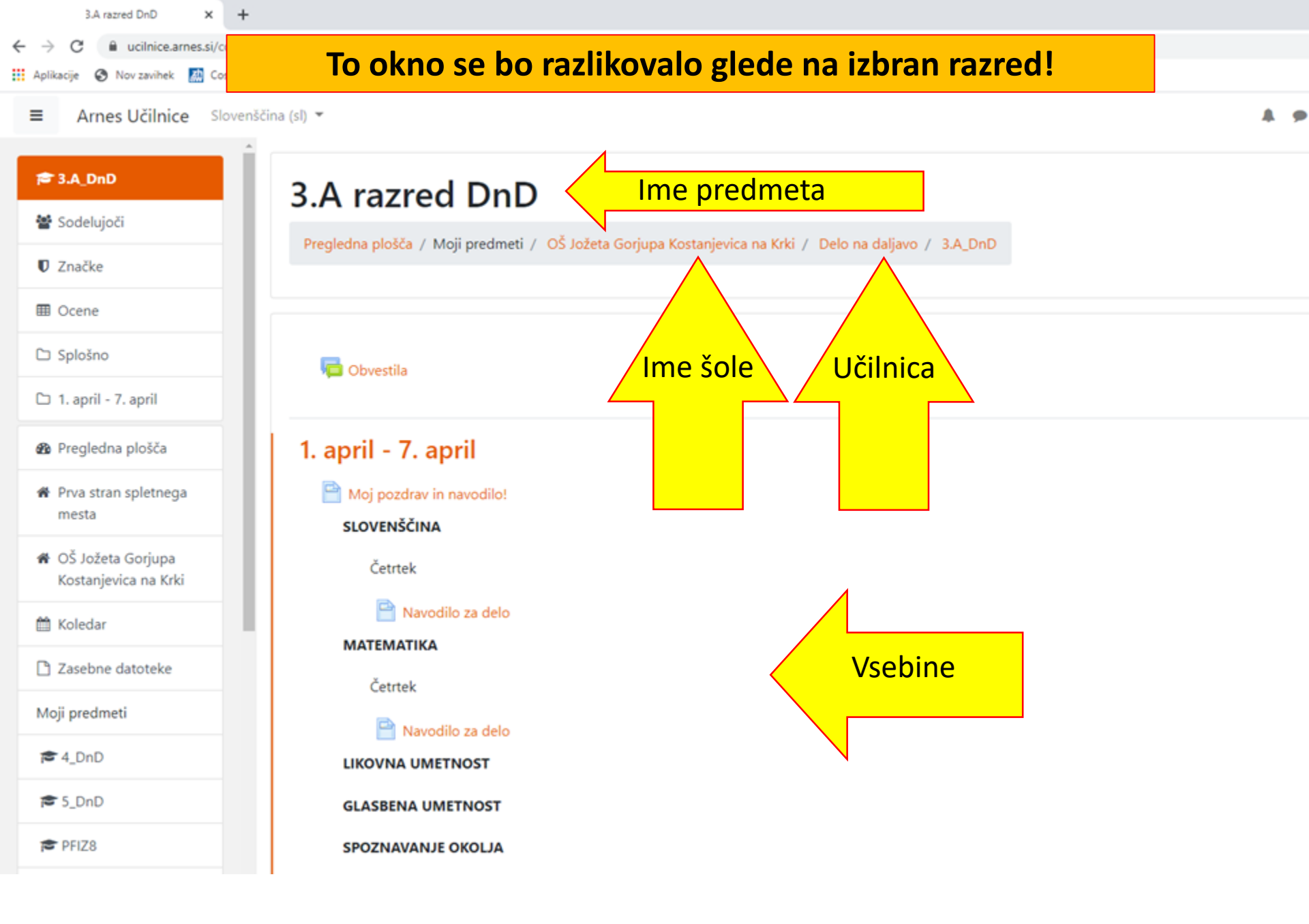